# PCLinuxOS Magazine – 2015. október

#### Írta: Ramchu

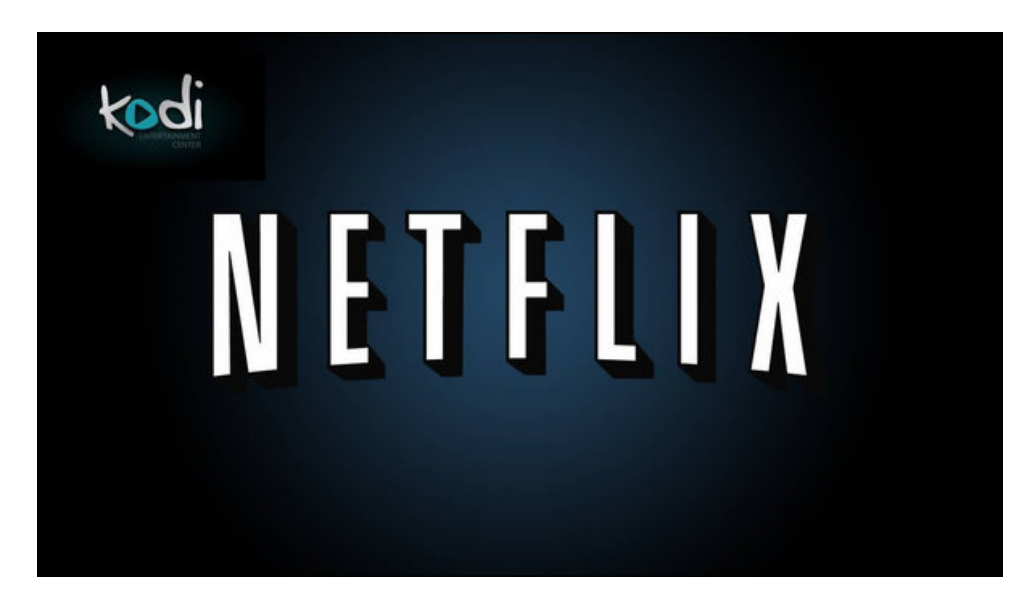

Azt kívánom bemutatni, hogyan telepítsd a Netflix-et Kodi-ra.

#### 1 lépés

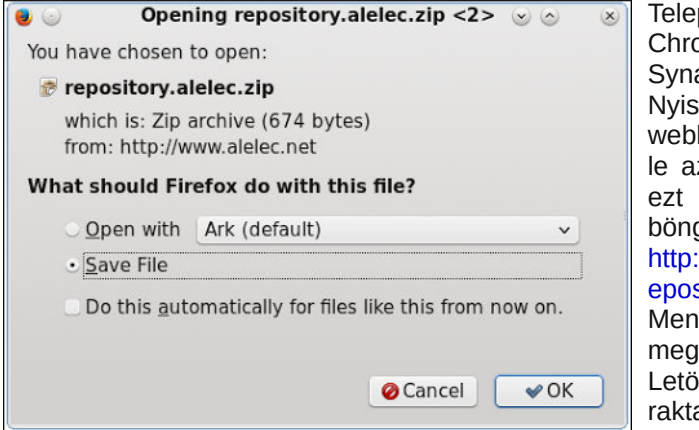

Telepítsd Google а Chrome böngészőt a Synaptic-ból a gépedre. Nyisd meg a kedvenc webböngésződet és töltsd le az aelec tárolót. Írd be а webcímet a bönaésződ címsorába: http://www.alelec.net/kodi/r epository.alelec.zip. Mentsd a fáilt és jegyezd meg, hová tetted. Én a Letöltések könyvtárba raktam.

#### 2. lépés

Indítsd el a Kodi-t és az induló oldalon menj a System - Settings (beállítások).

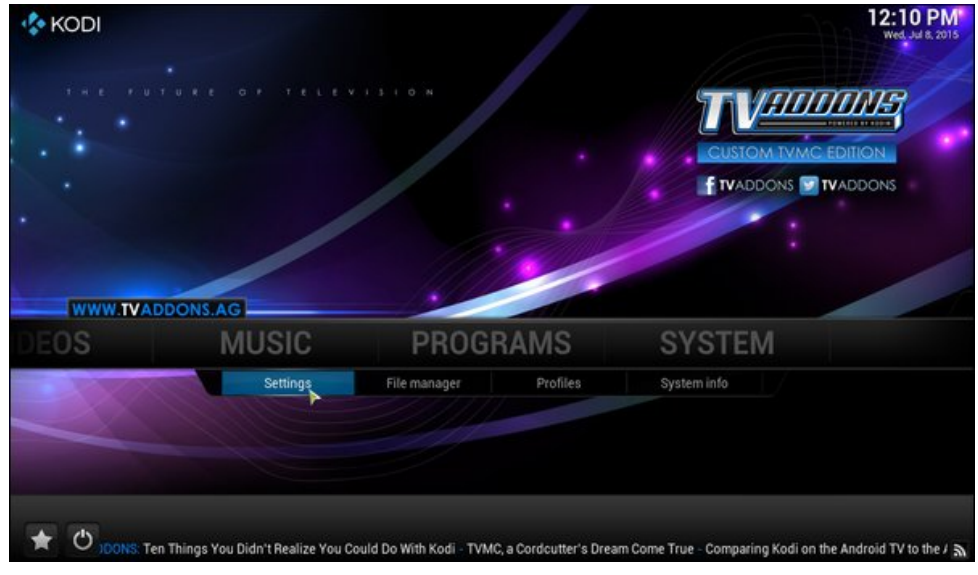

Ezután válaszd ki az Add ons-t (kiterjesztések).

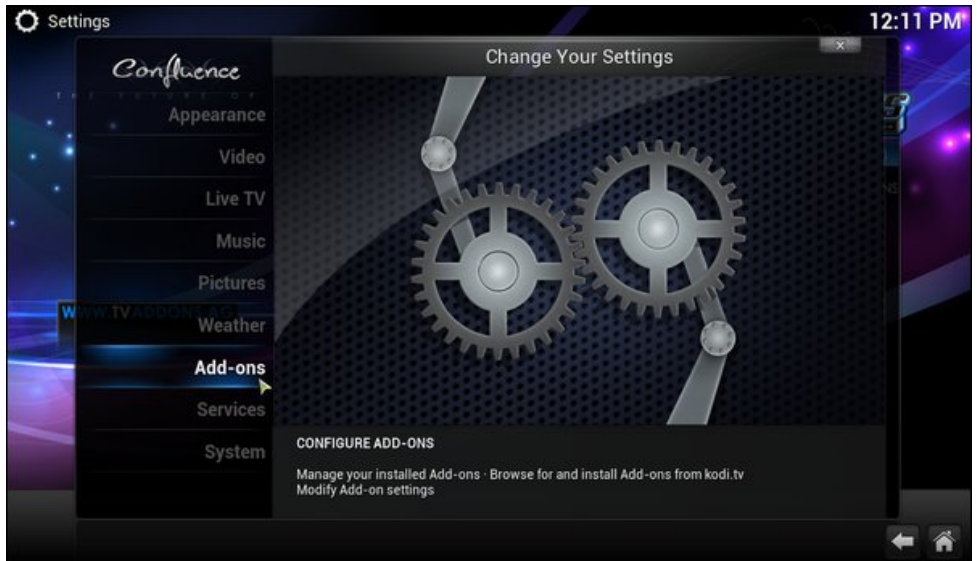

Most válaszd ki az Install from zip (telepítés zip fájlból).

# Add-ons Check for updates (Last updated 07/08/2015 8:31 AM) Disabled Add-ons Epabled Add-ons Get Add-ons Install from zip file Search TV-DDONS TV-DDONS TV-DDONS TV-DDONS () ftems - Page (1/1)

... majd a Letöltések

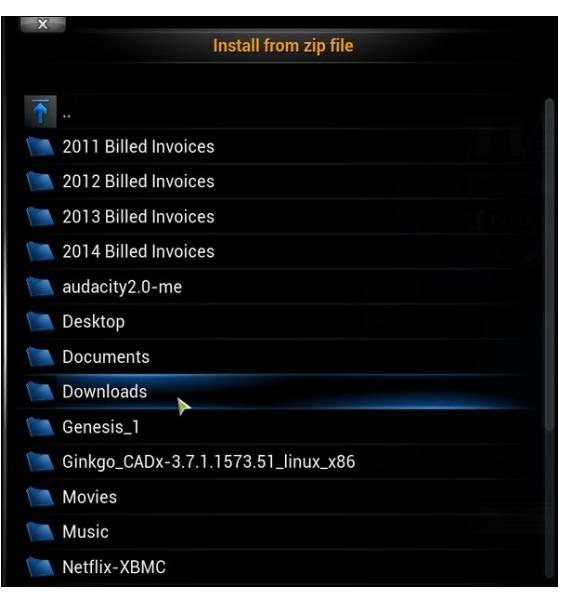

#### 3. lépés

Menj most oda, ahová a letöltött fájlt mentetted. Nálam a home könyvtár....

.... és végül kattints a repository.alelec.zip fájlra és hagyd lefutni a telepítést.

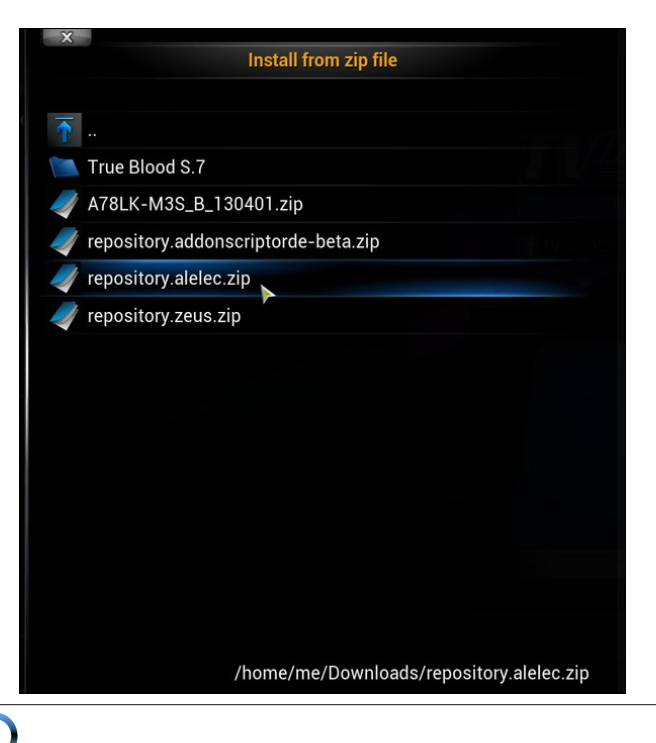

Page 2

Most újra kell indítanod a Kodi-t a **Back**, vagy a **Home gomb** kiválasztásával a képernyő jobb alsó sarkában és utána EXIT.

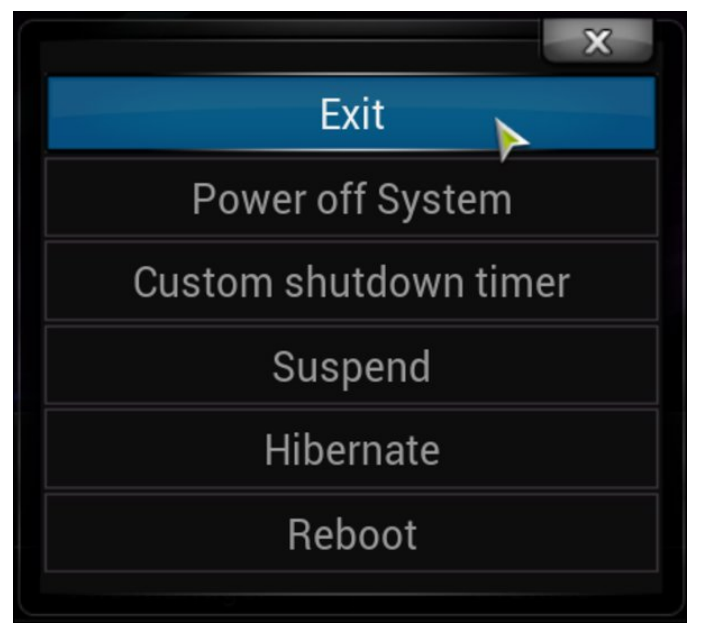

#### 4. lépés

Ismét indítsd el a Kodi-t és menj a System  $\rightarrow$  Settings  $\rightarrow$  Add-ons  $\rightarrow$  Get Add-ons  $\rightarrow$  alelec Kodi Repo  $\rightarrow$  Program Add-ons-ra. Itt válaszd ki a Chrome Launcher-t (Chrome indító) engedélyezéshez.

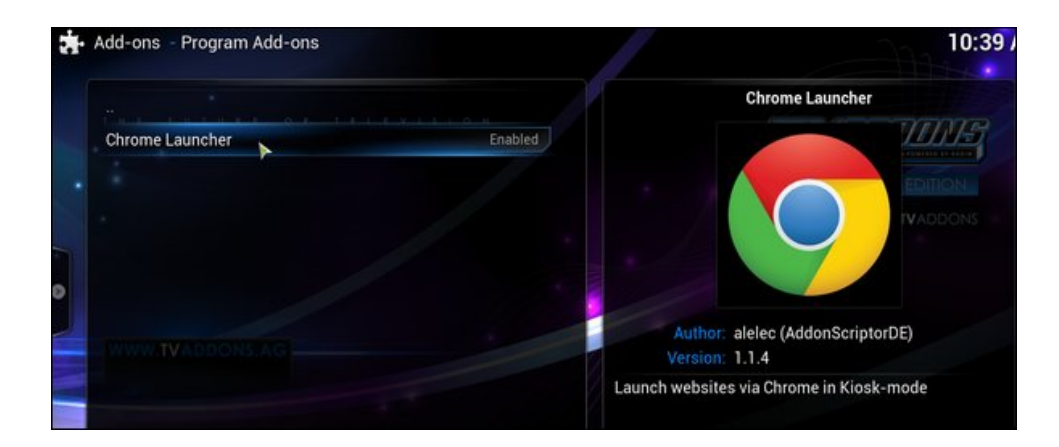

Ha már engedélyezted a Chrome Launcher-t, kattints a **Back** (vissza) gombra és keresd a **Video Add**-ons-t.

| 1                                                                                                    | Add one dicice routhepp | 1072                |
|----------------------------------------------------------------------------------------------------|-------------------------|---------------------|
|                                                                                                    |                         | TUHUUME             |
|                                                                                                    | Add-on repository       | CUSTOM TVMC EDITION |
|                                                                                                    | Program Add-ons         |                     |
|                                                                                                    | Skin                    |                     |
|                                                                                                    | Video Add-ons           |                     |
| No. of the local division of the local division of the local divis |                         | **                  |

Kattints a Video Add-ons-ra és keresd meg a NetfliXBMC-t, majd engedélyezd.

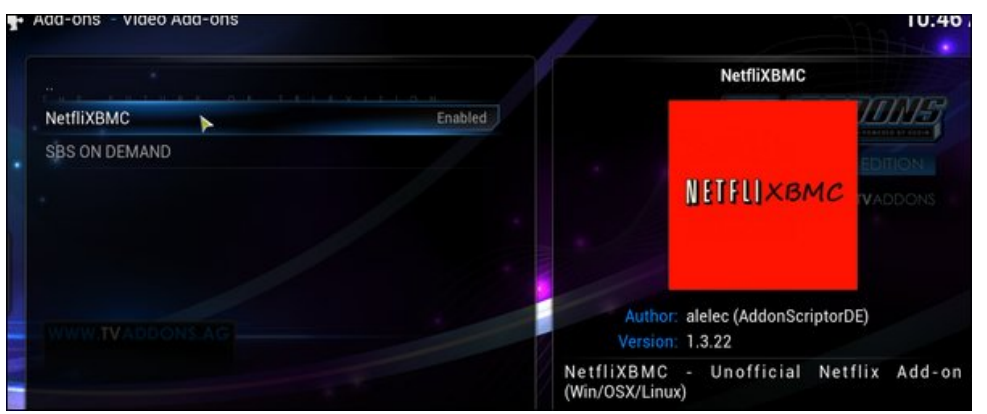

Ismét kattints a **Back**, vagy **Home** gombra és menj a **Videos**-hoz, majd kattints az **Add-ons**-ra.

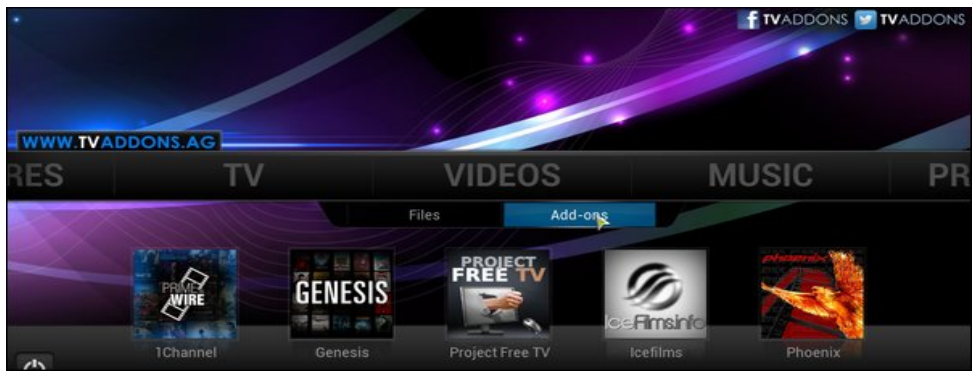

Keresd a NetfliXBMC-t.

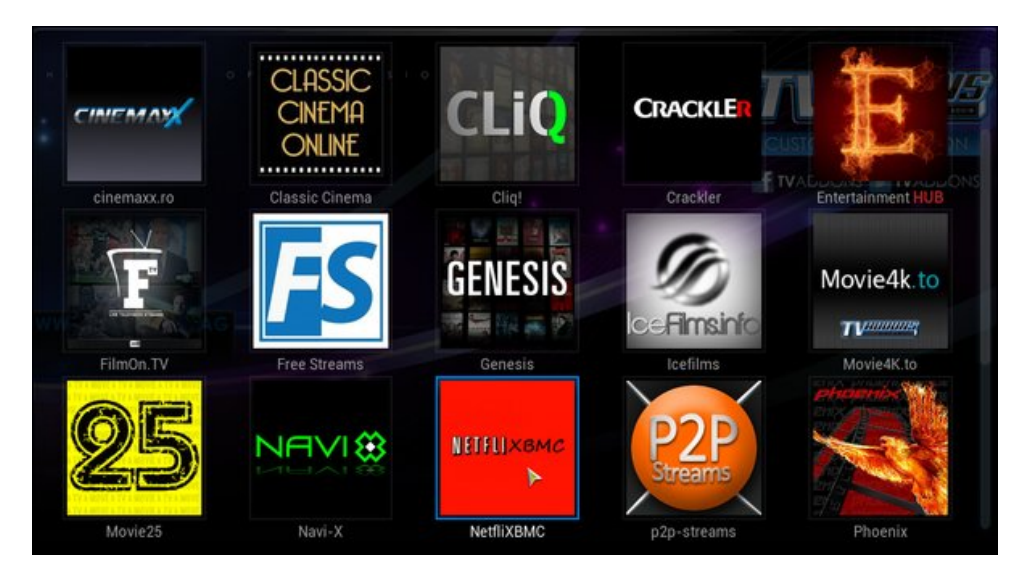

Amikor a NetfliXBMC ikonra kattintasz először, akkor a Settings (beállítások) párbeszédben találod magad, ahol beírhatod a saját Netflix belépési adataidat. A **General** (általános) fül alatt kattints az **e-mail**-re.

| eMail                         |                | ► me@net | flix.com |
|-------------------------------|----------------|----------|----------|
| Password                      |                | ***      | ******   |
| Single-User account (faster   | )              |          |          |
| Show profile selection on ea  | ach start      |          | ۲        |
| Get covers & fanart images    | from TMDb      |          |          |
| Update library after adding i | media          |          | ۲        |
| Browse TV-Shows instead       | of autoplaying |          |          |
|                               |                |          |          |
|                               |                |          |          |

Írd be a Netflix regisztrációs e-mailcímedet és kattints a "Done"-ra (kész).

|             |        |       |   | Setti | ngs - | Netfli    | хвмо | C |   |   |    | X |
|-------------|--------|-------|---|-------|-------|-----------|------|---|---|---|----|---|
| eMail       |        |       |   |       |       |           |      |   |   |   | -> |   |
|             |        |       |   | me    | e@net | flix.co   | omj  |   |   |   |    |   |
| English     | QWERTY | 1     | 2 | 3     | 4     | 5         | 6    | 7 | 8 | 9 | 0  |   |
| S           | hift 🎐 | q     | w | e     | r     | t         | у    | u | i | o | р  |   |
| Caps Lock 🎐 |        | а     | s | d     | f     | g         | h    | j | k | T |    |   |
| IP          | @#!* ® | z     | x | с     | v     | b         | n    | m |   |   |    |   |
| Done        |        | Space |   |       |       | Backspace |      |   |   | < |    | > |

Most kattints a jelszó beviteli ablakra és írd be a Netflix-fiókodhoz tartozó jelszót, majd kattints a "Done"-ra.

| Password       |          |       |   |   |       |           |   |   |   |   |   |   |
|----------------|----------|-------|---|---|-------|-----------|---|---|---|---|---|---|
|                |          |       |   |   | ***** | *****     |   |   |   |   |   |   |
|                |          |       |   |   |       |           |   |   |   |   |   |   |
| English QWERTY |          | 1     | 2 | 3 | 4     | 5         | 6 | 7 | 8 | 9 | 0 |   |
| Shift 🌷        |          | q     | w | e | r     | t         | у | u | i | o | р |   |
| Cap            | s Lock 🌷 | а     | s | d | f     | g         | h | j | k | 1 |   |   |
| IP             | @#!* ®   | z     | x | с | v     | b         | n | m |   |   |   |   |
| Done           |          | Space |   |   |       | Backspace |   |   |   | < |   | > |

Most menj az **Advanced** (szakértői) fülre. A **Chrome-**ra kattintva: *Don't use kiosk mode* és **OK**.

#### Most már a Netflix-re kell kerülnöd.

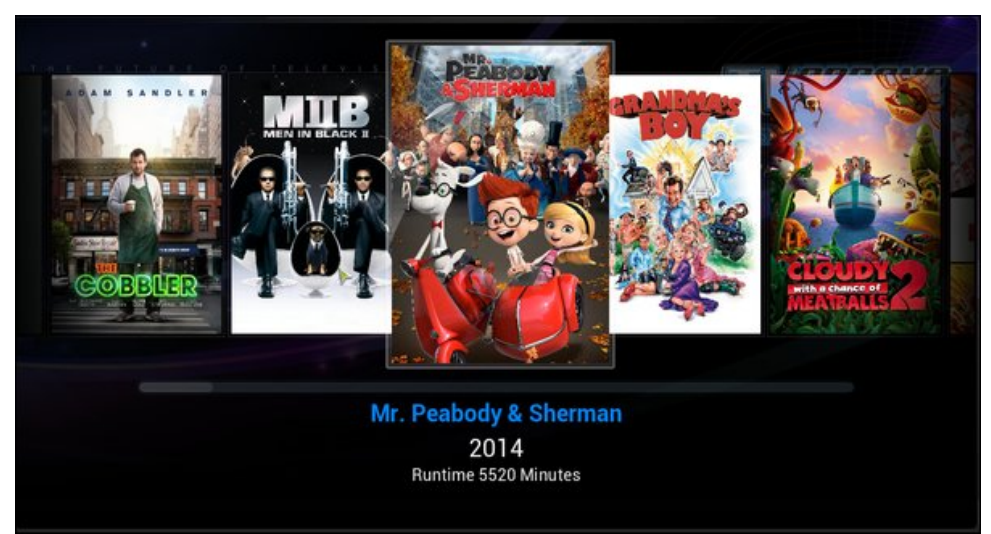

Noha, most már képes leszel Netflix-et futtatni a Kodi-ban, továbbra is szükséged lesz Netflix fiókra. Ez nincs INGYEN. Továbbra is 8 USD havonta, ami nem túl sok fizetség a számtalan film és TV-show stream-ért – amennyiben a Netflix elérhető a világ te általad lakott részén. Ez sokkal kevesebb, mint amennyit fizetnél kábel TV-ért, vagy csupán néhány "prémium" mozi csatornáért. Valójában ez sokkal olcsóbb, mint egy jegy ára, amivel egyetlen filmet nézhetsz meg egy moziban. Emellett, attól sem kell félned, hogy a "hatóságok" potenciális ügyfele lennél szerzői joggal védett tartalom fizetség nélküli letöltése, megtekintése miatt,

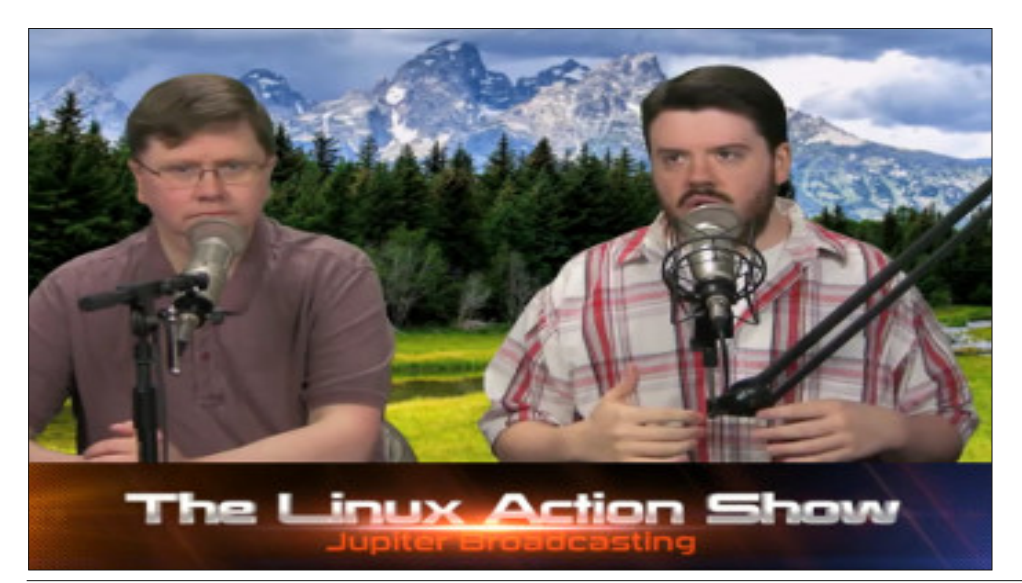

# **TorrentFreak**

The place where breaking news, BitTorrent and copyright collide

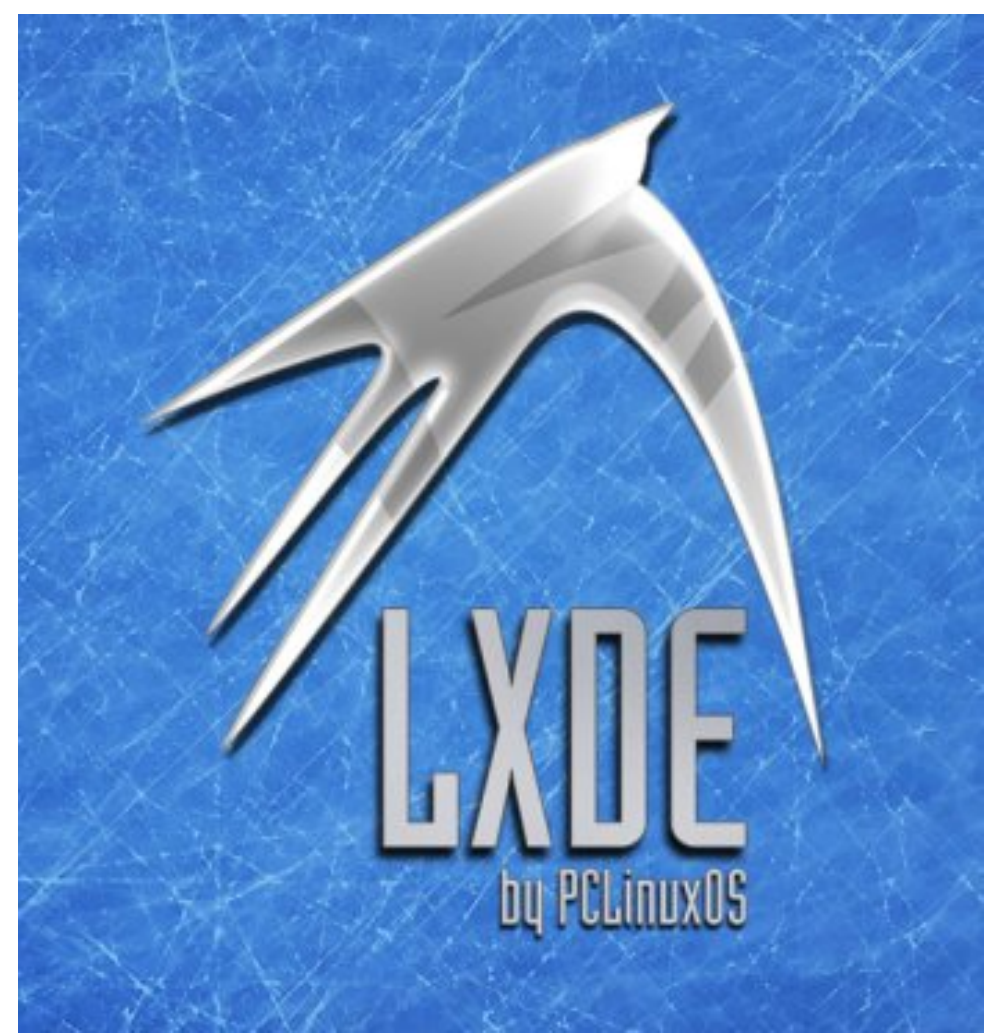